## CU Registration Procedure

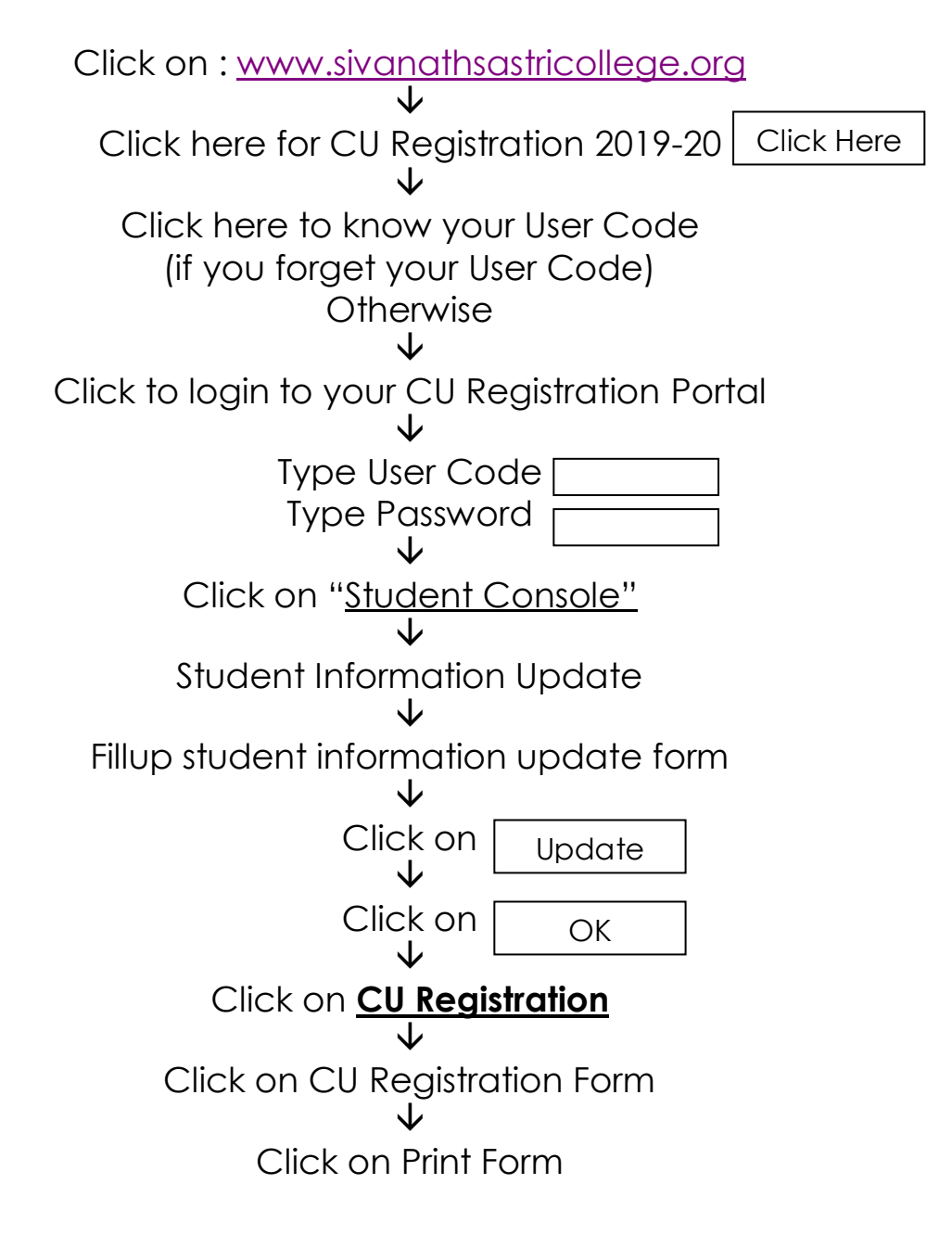